## Tutoriel pour réaliser des QCM collaboratifs sur Pronote

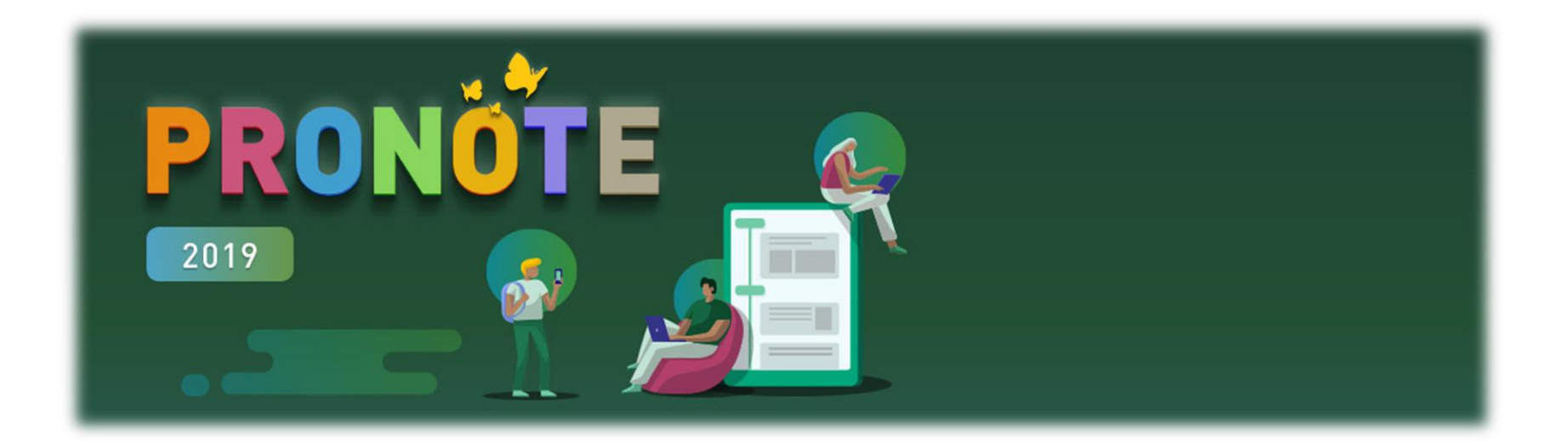

| Lipcas Polyvalert.<br>Mauros Lardo<br>10240 574 MS<br>XNC 0020005 |                        | Cliquer su          | ır « Outils               | pédagogi      | iques »           |                                   |                    | E UTRILL       |
|-------------------------------------------------------------------|------------------------|---------------------|---------------------------|---------------|-------------------|-----------------------------------|--------------------|----------------|
| Mes données                                                       | s Outils<br>pédagogiqu | Cahier<br>de textes | Notes Bulle               | tins Résultat | s Vie<br>scolaire | Stage Rencontres<br>Parents/Profs | Emploi<br>du temps | Communicatio   |
| Page d'accueil 🛱                                                  |                        |                     |                           |               |                   |                                   | Préc               | édente connexi |
| Emploi du temp                                                    | s (semaine A           | 4)                  | Semaine en                | cours 🔻 🕨 🔳   | a≯×               | Pense-bête                        |                    |                |
| 08h05                                                             | mar. 17 mars           | mer. 18 mars        | jeu. 19 mars              | ven. 20 mars  |                   |                                   |                    |                |
|                                                                   |                        |                     | MATHEMATI<br>1STMG3<br>68 |               |                   |                                   |                    |                |
| 09h05                                                             |                        |                     |                           |               |                   | Appels non faits                  |                    |                |
|                                                                   |                        |                     |                           |               | Ģ                 | Tous les appels ont été effe      | ctués              |                |
| 10520                                                             |                        |                     |                           |               |                   | Cah. de textes non s              | aisis (2)          |                |
| 10020                                                             |                        |                     |                           |               |                   | Lundi                             |                    |                |
|                                                                   |                        |                     |                           |               |                   | 14h30 : [207P.1] - MATHEM         | IATIQUES           |                |
|                                                                   |                        |                     |                           |               |                   | 13h30 : [207P.2] - MATHEN         | 1ATIQUES           |                |
| lin20                                                             |                        |                     |                           |               |                   | Observations                      |                    |                |
|                                                                   |                        |                     |                           |               |                   | Aucune observation                |                    |                |
| 12h30                                                             |                        |                     |                           |               |                   | Travaux à ramasser                |                    |                |
| <u> </u>                                                          |                        |                     |                           |               |                   | Aucun travail à ramasser          |                    |                |
|                                                                   |                        |                     |                           |               |                   | Course non accurác                |                    |                |

|          | Jacon Polyviant<br>Mauroa Urrio<br>192 na Jan Osnini<br>1929 Status<br>and controls |               | Clique         | er sur «            | QCIV     | 1 »       |              |                 | (         |                             | MAURI              | CE UT |
|----------|-------------------------------------------------------------------------------------|---------------|----------------|---------------------|----------|-----------|--------------|-----------------|-----------|-----------------------------|--------------------|-------|
| 1        | Mes données                                                                         | Out<br>pédago | tils<br>Ciques | Cahier<br>us textes | Notes    | Bulletins | Résultats    | Vie<br>scolaire | Stage     | Rencontres<br>Parents/Profs | Emploi<br>du temps | Commu |
| Res      | sources pé <mark>d</mark> ago                                                       | giques        | QCM ·          | v Pipgre            | ession ~ | Program   | mes officiel | s i-Manu        | iels Nath | an                          |                    |       |
| Mes Q    | СМ                                                                                  |               |                |                     |          |           |              |                 |           |                             |                    |       |
|          |                                                                                     |               |                | Libellé             |          |           |              |                 | Matie     | ere                         | Niveau             |       |
| (+) Crée | er un nouveau QC                                                                    | CM.           |                |                     |          |           |              |                 |           |                             |                    |       |

| And And And And And And And And And And  |                        |                                 |              |               |                 | (         |                             | MAURI<br>Espace    | CE UTR<br>e Profess | ILL(   | ) L |
|------------------------------------------|------------------------|---------------------------------|--------------|---------------|-----------------|-----------|-----------------------------|--------------------|---------------------|--------|-----|
| Mes données                              | Outils<br>pédagogiques | Cahier Note<br>de textes        | es Bulletins | Résultats     | Vie<br>scolaire | Stage     | Rencontres<br>Parents/Profs | Emploi<br>du temps | Communi             | cation | 28  |
| Ressources pédas, o<br>QCM collaboratifs | iques 🗸 🛛 QCM          | <ul> <li>Progression</li> </ul> | ✓ Program    | nmes officiel | s i-Manu        | iels Nath | an                          |                    |                     |        |     |
| Libellé                                  |                        | Matière                         |              | Niveau        | Cpt             | Pro       | opriétaires                 | Contril            | outeurs             |        | ►   |
| Créer un nouvez dCN                      | 1 collaboratif         |                                 |              |               |                 |           |                             |                    |                     |        |     |

Cliquer sur « QCM Collaboratifs »

## Choisir le contributeur avec lequel le réaliser et le partager

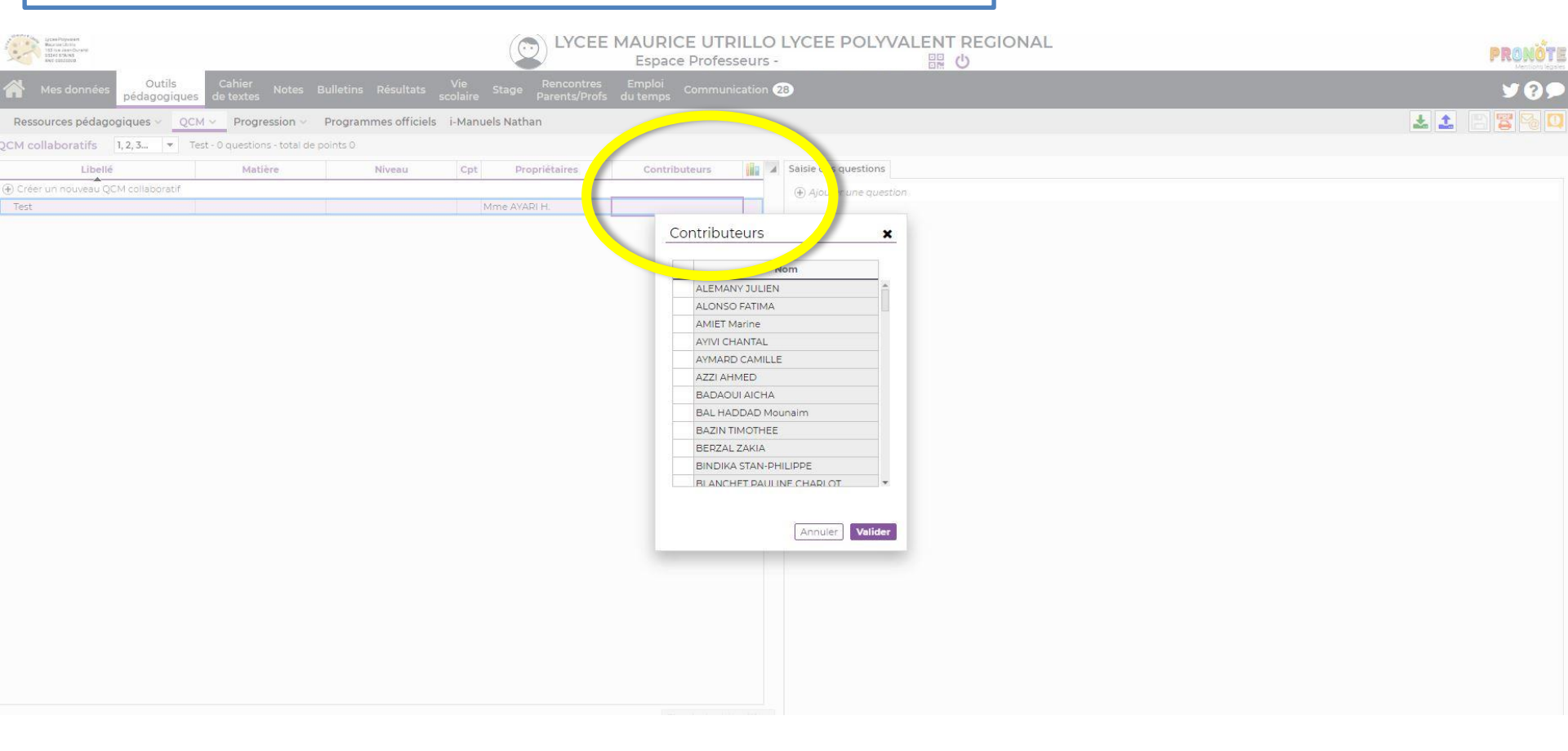

| Choose Proposition<br>Rear and Advide<br>B204 Star Advide<br>B204 Star Advide<br>B205 Star Advide<br>B205 Star Advide<br>B205 | oisir le niveau d                    | e classe                       |                                   | MAURIC<br>Espace   | E UTRI                                                                                        | LLO<br>eurs - | LYCEE POLYVALENT REGIO<br>器 也 |
|----------------------------------------------------------------------------------------------------|--------------------------------------|--------------------------------|-----------------------------------|--------------------|-----------------------------------------------------------------------------------------------|---------------|-------------------------------|
| Mes données Outils                                                                                                    | Cahier Notes Bulle<br>es de textes   | tins Résultats Vie<br>scolaire | Stage Rencontres<br>Parents/Profs | Emploi<br>du temps | Communic                                                                                      | ation 2       | 8                             |
| Ressources pédagogiques 🗸 🔤                                                                                                    | CM V Progression V Prog              | grammes officiels i-Manue      | els Nathan                        |                    |                                                                                               |               |                               |
| QCM collaboratifs 1, 2, 3 💌                                                                                                    | Test - 0 questions - total de points | 10                             |                                   |                    |                                                                                               |               |                               |
| Libellé                                                                                                    | Matière                              | Niveau Cpt                     | Propriétaires                     | Contribu           | uteurs                                                                                        |               | Saisie des questions          |
| ① Créer un nouveau QCM collaboratif                                                                                                    |                                      |                                |                                   |                    |                                                                                               |               | Ajouter une question          |
| Test                                                                                                    |                                      |                                | 1me AYARI H.                      |                    |                                                                                               |               |                               |
|                                                                                                    |                                      |                                |                                   |                    | Niveau<br>Aucun<br>1ERE<br>2NDE<br>3EME<br>4EME<br>5EME<br>6EME<br>CAP1<br>CAP2<br>CE1<br>CE2 |               | Annuler Valider               |

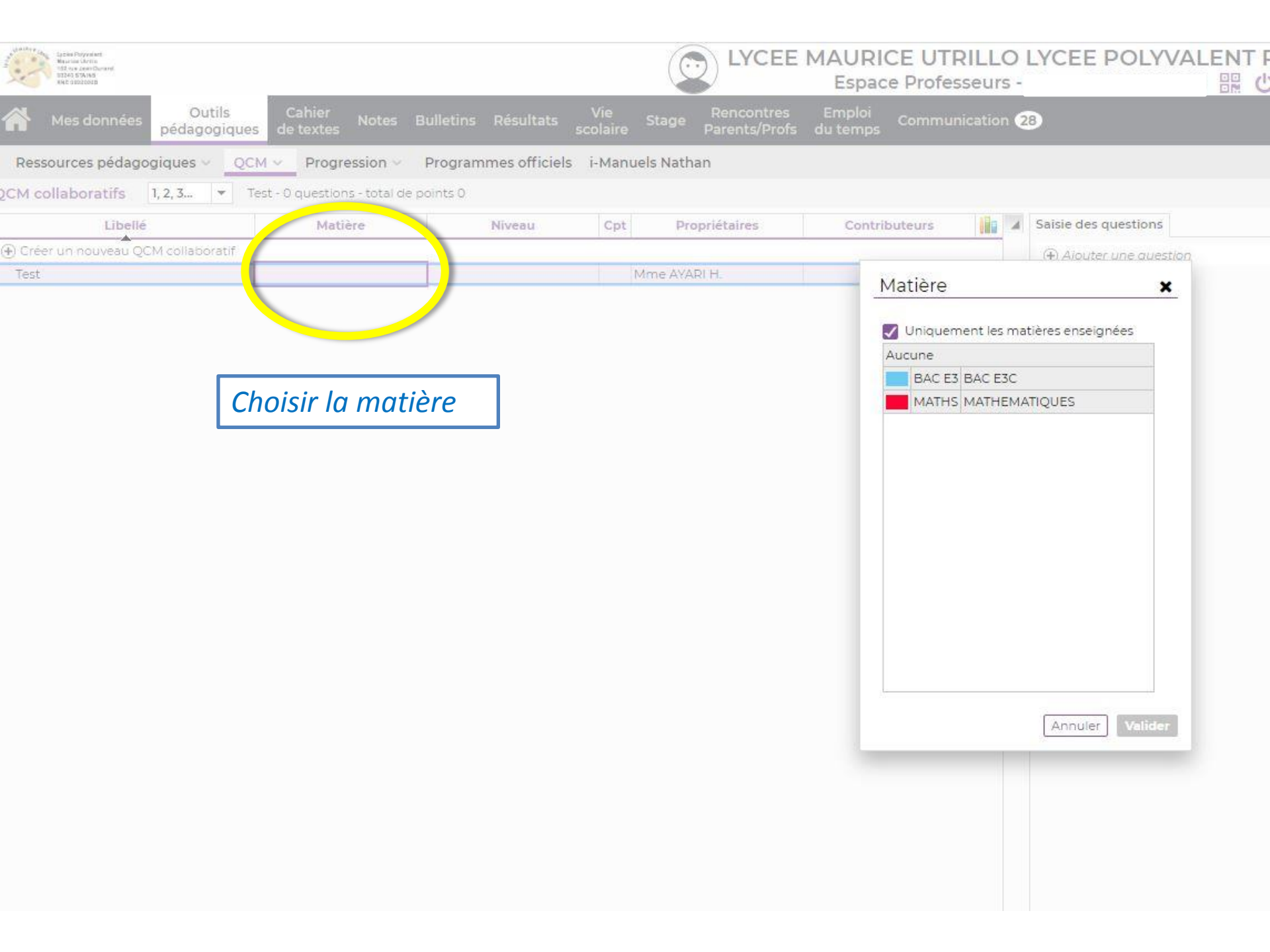

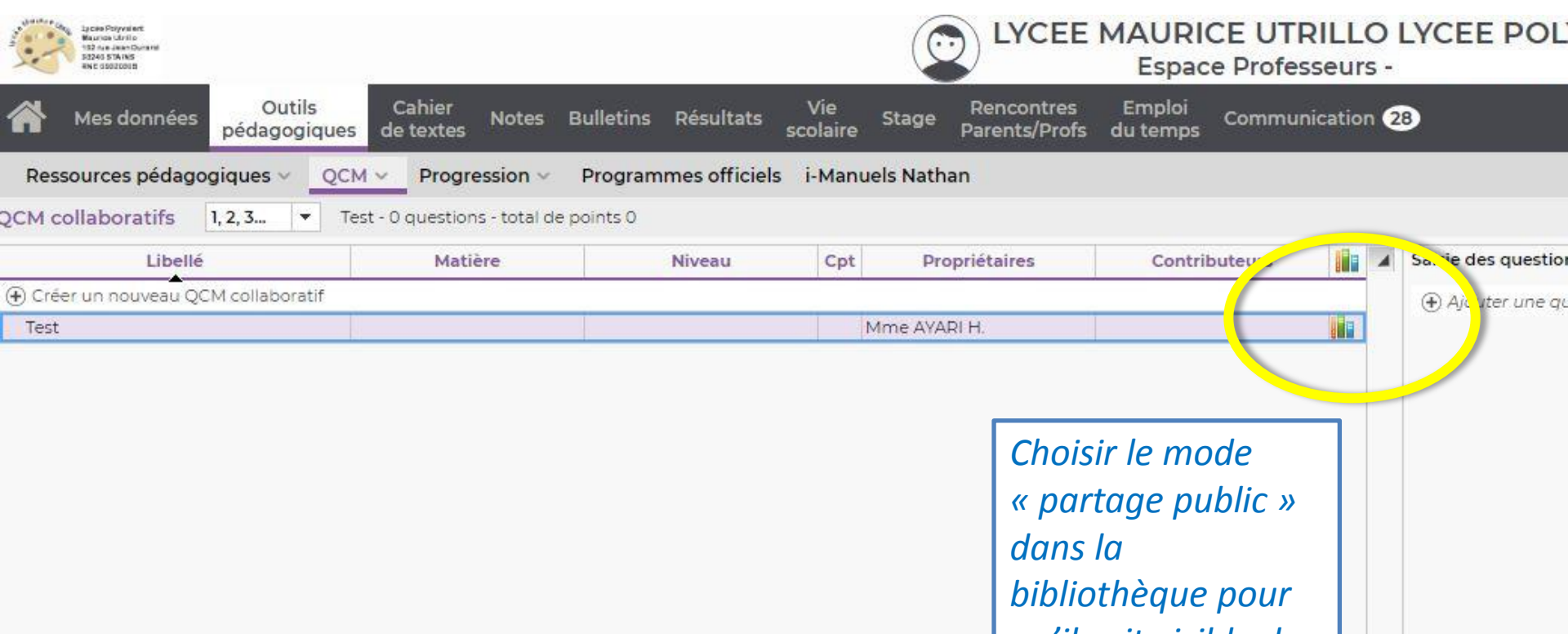

*qu'il soit visible des autres professeurs* 

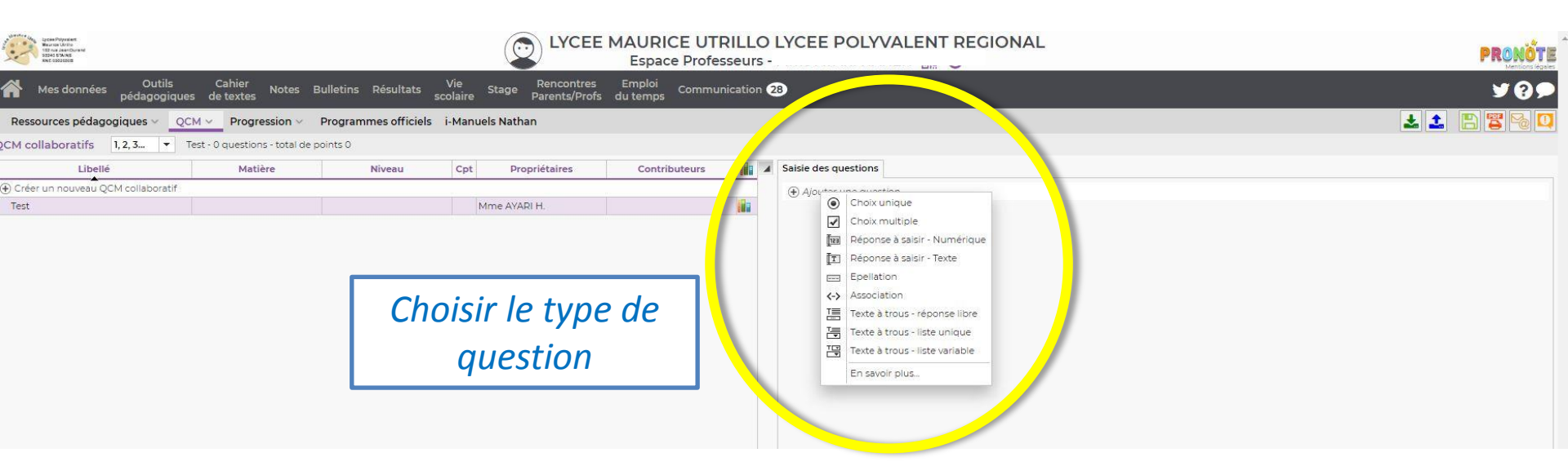

| Lists Ray of the Second Second | LYCEE MAURICE UTRILLO LYCEE POLYVALENT REGIONAL<br>Espace Professeurs -                                                                                                    |
|----------------------------------------------------------------------------------------------------|----------------------------------------------------------------------------------------------------|
| Mes données Outiis Cahier Notes Bulletins Résultats Vie Sta                                                                                                    | lition d'une question "Choix multiple"                                                                                                    |
| Ressources pédagogiques v       QCM v       Progression v       Programmes officiels       i-Mane v         CM collaboratifs       1, 2, 3 <ul> <li>Test - 0 questions - total de points 0</li> <li>Libellé</li> <li>Matière</li> <li>Niveau</li> <li>Cpt</li> <li>Créer un nouveau QCM collaboratif</li> <li>Test</li> <li>Mme</li> <li>Mme</li> <li>Intervention</li> <li>Mme</li> <li>Intervention</li> <li>Ressources pédagogiques v</li> <li>QCM v</li> <li>Programmes officiels i-Mane v</li> <li>Intervention</li> <li>Intervention</li> <li>Metaboratif</li> <li>Metaboratif</li> <li>Intervention</li> <li>Intervention</li></ul>                                                                                                    | itulé Barème 1<br>noncé<br><b>B</b> $I \cup \equiv \equiv \equiv \equiv Arial + 13px + \underline{A} + \underline{A} + x_z \times^2 \Omega$<br>$\equiv \frac{1}{2} \equiv f_r$ |
| Rédiger la question,<br>introduire du texte<br>audio, des supports<br>audiovisuels ou des                                                                                                    |                                                                                                    |
| liens internet                                                                                                    | Compétences évaluées       Si OK       Coef.         Ajouter une compétence       Annuler       Valider         muler       Annuler       Valider                              |

|                                  | é test                                                                  |                                       |        |                   |                       | Barème    | 1                                                                                                    |                                                                                                    |
|----------------------------------|-------------------------------------------------------------------------|---------------------------------------|--------|-------------------|-----------------------|-----------|----------------------------------------------------------------------------------------------------|----------------------------------------------------------------------------------------------------|
| -Enor                            | icé                                                                     |                                       |        |                   |                       |           |                                                                                                    | 1                                                                                                    |
| B<br>i∃                          | <i>I</i> ⊻ ΕΞΞΞ<br>≟Ξ <i>f</i> <sub>4</sub>                             | Arial                                 | •      | 13px •            | <u>A</u> • <u>A</u> • | • ×, >    | x² Ω                                                                                                    |                                                                                                    |
| test                             |                                                                         |                                       |        |                   |                       |           |                                                                                                    |                                                                                                    |
| <b>E</b>                         | ×                                                                       |                                       |        |                   |                       |           |                                                                                                    |                                                                                                    |
|                                  |                                                                         |                                       |        |                   |                       |           |                                                                                                    |                                                                                                    |
| www                              |                                                                         |                                       |        |                   |                       |           |                                                                                                    |                                                                                                    |
| -Répo                            | nses proposées<br>élève devra cocher les b<br><b>Réponses proposées</b> | onnes réponses par<br>Sans mise en fo | rmi le | s réponses propos | sées<br>Commentaire   | e faculta | atif                                                                                                    |                                                                                                    |
| 1                                |                                                                         |                                       |        |                   |                       |           | and the second second sec |                                                                                                    |
| <ul><li>✓</li><li>●</li></ul>    | roposer une réponse                                                     |                                       |        | 1                 |                       |           |                                                                                                    | Rédia                                                                                                    |
| ✓ P                              | roposer une réponse<br>test réponse                                     |                                       |        |                   |                       |           |                                                                                                    | , is a set of the set of the set |
| <ul> <li>✓</li> <li>●</li> </ul> | roposer une réponse<br>test réponse                                     |                                       |        |                   |                       |           |                                                                                                    | répon<br>choisir<br>bon                                                                                                    |
|                                  | roposer une réponse<br>test réponse                                     | Compétences ét                        | valué  | es                | Ĩ                     | Si OK     | Coef.                                                                                                    | répon<br>choisin<br>bon                                                                                                    |
| <ul> <li></li></ul>              | roposer une réponse<br>test réponse<br>jouter une compétence            | Compétences év                        | valué  | es                |                       | Si OK     | Coef.                                                                                                    | répon<br>choisii<br>bon<br>répo                                                                                                    |

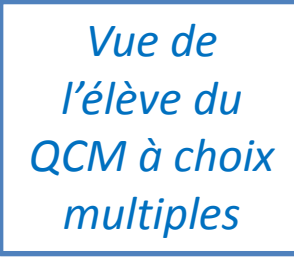

Test - QCM de révision

→

*Vue de l'élève du corrigé* 

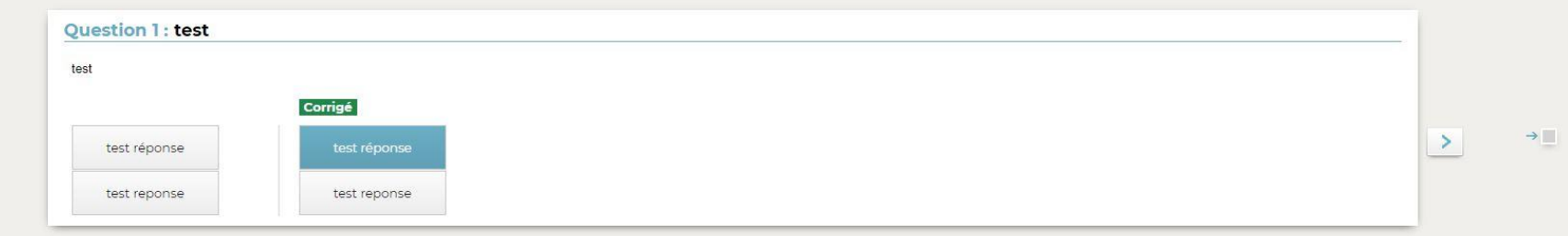

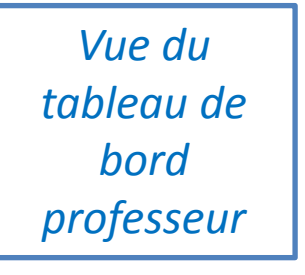

| Mes données Outi pédagog       | ils Cahier Notes<br>jiques de textes             | Bulletins Résultats | Vie Stage Rencontres<br>scolaire Parents/Profe | Emploi<br>s du temps Communicat | 29<br>29                 | ¥₿₽         |
|--------------------------------|--------------------------------------------------|---------------------|------------------------------------------------|---------------------------------|--------------------------|-------------|
| Ressources pédagogiques ~      | QCM ~ Progression ~                              | Programmes officiel | s i-Manuels Nathan                             |                                 |                          | 🛓 📩 🖺 🖉 🍢 🔍 |
| QCM collaboratifs 1, 2, 3      | <ul> <li>Test - 1 questions - total d</li> </ul> | de points 1         |                                                |                                 |                          |             |
| Libellé                        | Matière                                          | Niveau              | Cpt Propriétaires                              | Contributeurs                   | Saisie des questions     |             |
| Créer un nouveau QCM collabora | atif                                             |                     |                                                |                                 | (+) Ajouter une question |             |
| Test                           | MATHEMATIQUES                                    | IERE                |                                                |                                 | Question 1 Ipts test     | V           |
|                                |                                                  |                     |                                                |                                 | test                     |             |
|                                |                                                  |                     |                                                |                                 |                          |             |
|                                |                                                  |                     |                                                |                                 |                          |             |
|                                |                                                  |                     |                                                |                                 |                          |             |
|                                |                                                  |                     |                                                |                                 |                          |             |
|                                |                                                  |                     |                                                |                                 |                          |             |
|                                |                                                  |                     |                                                |                                 |                          |             |
|                                |                                                  |                     |                                                |                                 |                          |             |
|                                |                                                  |                     |                                                |                                 |                          |             |
|                                |                                                  |                     |                                                |                                 |                          |             |